# Índice

| Tabelas            |  |
|--------------------|--|
| Inserir uma tabela |  |

# Tabelas

Através das tabelas, podemos organizar o texto em linhas e colunas.

#### Inserir uma tabela

1 - Clique no separador **Inserir** e depois no botão **Tabela.** Use diretamente o construtor de tabelas, passando por cima e escolhendo o número de linhas e colunas. Neste caso, crie uma tabela de 3 colunas e 2 linhas.

| 🗐 🔒 🖘 🗸                                                                                        | 3 - N = 27 =                       |                                               | Documento1 [                     | Modo de Compati   | ibilidade] - Microsoft Wo                            | rd •            |                                                                      |
|------------------------------------------------------------------------------------------------|------------------------------------|-----------------------------------------------|----------------------------------|-------------------|------------------------------------------------------|-----------------|----------------------------------------------------------------------|
| FICHEIRO BASE                                                                                  | INSERIR ESTRUTURA ESQUEM           | IA DE PÁGINA RE                               | FERÊNCIAS MAILINGS               | REVER VE          | ER PROGRAMADOR                                       |                 |                                                                      |
| <ul> <li>➡ Folha de Rosto ▼</li> <li>➡ Página em Branco</li> <li>➡ Quebra de Página</li> </ul> | Tabela<br>Tabela                   | SmartArt<br>┃ Gráfico<br>┓↓ Captura de Ecrã ▼ | 崔 Loja<br>🎝 As Minhas Aplicações | ▼ Vídeo<br>Online | 🖶 Hiperligação<br>🕨 Marcador<br>归 Referência Cruzada | K<br>Comentário | <ul> <li>Cabeçalho •</li> <li>Rodapé •</li> <li>Número de</li> </ul> |
| Páginas                                                                                        | Tabela 3x2                         | -                                             | Suplementos                      | Multimédia        | Ligações                                             | Comentários     | Cabeçalho e F                                                        |
|                                                                                                |                                    |                                               |                                  |                   |                                                      |                 |                                                                      |
|                                                                                                | 🛄 Inserir Tabela                   |                                               |                                  |                   |                                                      |                 |                                                                      |
| -                                                                                              | 📝 Desenh <u>a</u> r Tabela         |                                               |                                  |                   |                                                      |                 |                                                                      |
| - 2                                                                                            | 🖹 Converter Texto em Tabela        |                                               |                                  |                   |                                                      |                 |                                                                      |
| m                                                                                              | Folha de Cálculo do E <u>x</u> cel |                                               |                                  |                   |                                                      |                 |                                                                      |
| -                                                                                              | <u>         T</u> abelas Rápidas   |                                               |                                  |                   |                                                      |                 |                                                                      |

2 - Vamos escrever as palavras constantes do exemplo abaixo em cada célula da tabela. Para passar de célula para célula, pode clicar diretamente em cada uma delas ou usar a tecla **TAB** para saltar de célula em célula.

| Primeira Segunda Terceira |          |         |          |  |
|---------------------------|----------|---------|----------|--|
| Primeira Segunda Terceira | <b>+</b> |         |          |  |
|                           | Primeira | Segunda | Terceira |  |

## 3 - Vamos inserir uma linha na tabela.

Uma das formas de o fazer é clicando atrás da linha onde queremos adicionar outra. Desta forma, a linha fica selecionada. Neste caso, vamos clicar atrás da última linha.

| Primeira | Segunda | Terceira |  |
|----------|---------|----------|--|
| Quarta   | Quinta  | Sexta    |  |

#### Em seguida, vamos ao separador **Esquema** e podemos inserir, por exemplo, uma linha acima.

| 5 - O 🧣                     | - 🕂 🚑 -           |           | De                                                | ocumento                                       | o1 [Modo d                   | le Compatibi | idade]                   | - Microsoft Wo       | ord                    |                      | FERRAMENT                             | TAS DE TABELA        |                   |
|-----------------------------|-------------------|-----------|---------------------------------------------------|------------------------------------------------|------------------------------|--------------|--------------------------|----------------------|------------------------|----------------------|---------------------------------------|----------------------|-------------------|
| BASE IN                     | ISERIR ESTRUTURA  | ESQU      | ema de pág                                        | лA                                             | REFERÊNCI                    | AS MAI       | INGS                     | REVER                | VER PR                 | OGRAMADOR            | ESTRUTURA                             | ESQUEMA              |                   |
| ar *<br>s de Grelha<br>ades | 🗹 Desenhar Tabela | Eliminar  | Inserir<br>Acima                                  | Inserir Ab<br>Inserir à E<br>Inserir à E       | baixo<br>Esquerda<br>Direita | Unir Cél     | ulas<br>čélulas<br>abela | Ajuste<br>Automático | €<br>0,48<br>€<br>5,08 | cm ‡ ⊞ D<br>cm ‡ ⊞ D | istribuir Linhas<br>istribuir Colunas |                      | Orienta<br>do Teo |
| CIA                         | Desennar          | 3 · · · · | <sup>2</sup> Inserir lin<br>Adicionar<br>acima da | n <b>has acim</b> a<br>r uma nov<br>linha atua | a<br>va linha ime<br>al.     | ediatamente  |                          | . 6 7 .              | - 8 -   - 9            | ·   ∰ ·   · 11 ·     | + · 12 · + · 13 · + ·                 | 14 · · · / 第 · · · · | 16 :              |
|                             |                   |           |                                                   | Primeira                                       |                              |              | Se                       | Segunda Terceira     |                        |                      | a                                     |                      |                   |
|                             |                   |           |                                                   | Quarta                                         | а                            |              | Q                        | uinta                |                        | Sexta                |                                       |                      |                   |

#### Resultado:

#### +‡+

| Primeira | Segunda | Terceira |  |
|----------|---------|----------|--|
|          |         |          |  |
| Quarta   | Quinta  | Sexta    |  |
|          |         |          |  |

#### Vamos, agora, selecionar a linha do meio e inserir uma linha abaixo. ESTRUTURA REFERÊNCIAS INSERIR ESQUEMA DE PÁGINA MAILINGS ESTRUTURA BASE REVER VER PROGRAMADOR ESQUEMA = = = 📝 Desenhar Tabela 📰 Inserir Abaixo 🗄 Unir Células r = ⊧≍+ ⊞ 0,48 cm ÷ 🗄 Distribuir Linhas X 🔠 Inserir à Esquerda 🖽 Dividir Células [ Borracha s de Grelha Eliminar Orier Inserir Ajuste 🖏 5,08 cm 🗄 Distribuir Colunas 🗄 Inserir à Direita 🕂 Dividir Tabela des Acima Automático do :la Desenhar Linhas e Colunas 5 Intercalar Tamanho da Célula G. Alinhar 3 - 1 - 2 - 1 - 1 Inserir linhas abaixo Adicionar uma nova linha imediatamente abaixo da linha atual. + Primeira Segunda Terceira Quarta Quinta Sexta

#### Resultado:

++

| Primeira | Segunda | Terceira |
|----------|---------|----------|
|          |         |          |
|          |         |          |
| Quarta   | Quinta  | Sexta    |
|          |         |          |

Outra forma de inserir é através do controlo +, que aparece quando está a passar com o rato atrás da linha. Clique no + para adicionar uma linha.

| +‡+ |          |         |          |
|-----|----------|---------|----------|
|     | Primeira | Segunda | Terceira |
|     |          |         |          |
|     |          |         |          |
| E   | Quarta   | Quinta  | Sexta    |
|     |          |         | [        |

#### Resultado:

+++

| Primeira | Segunda | Terceira |
|----------|---------|----------|
|          |         |          |
|          |         |          |
|          |         |          |
| Quarta   | Quinta  | Sexta    |
|          |         |          |

Também é possível estar dentro duma célula da tabela e escolher para inserir uma linha. Clique, por exemplo, na segunda célula da terceira linha e vá a **Esquema** -> **Inserir Abaixo**.

| 5 · U 🖇                        | - 14 🟭 -                     |               |                   | Docum                             | ento1 [Modo d                           | le Compa                     | tibilidade] -                        | Microsoft Wo         | ord |             |          | FERRAMEN                          | AS DE TABEL | LA     |
|--------------------------------|------------------------------|---------------|-------------------|-----------------------------------|-----------------------------------------|------------------------------|--------------------------------------|----------------------|-----|-------------|----------|-----------------------------------|-------------|--------|
| BASE IN                        | ISERIR ESTRUTURA             | ESQL          | JEMA DE P         | ÁGh. *                            | REFERÊNC                                | AS N                         | VAILINGS                             | REVER                | VER | PROGRA      | MADOR    | ESTRUTURA                         | ESQUE       | MA     |
| nar ▼<br>as de Grelha<br>dades | 🗹 Desenhar Tabela 🔛 Borracha | Eliminar<br>• | Inserir<br>Acima  | 🐺 Inseri<br>🔛 Inseri<br>🔛 Inseri  | r Abaixo<br>r à Esquerda<br>r à Direita | 🗄 Unir<br>🔛 Divio<br>🗄 Divio | Células<br>dir Células<br>dir Tabela | Ajuste<br>Automático | ÷   | 0,48 cm     | ; ☐ Dis  | tribuir Linhas<br>tribuir Colunas |             | Orie   |
| bela                           | Desenhar                     |               | Linhas e          | Colunas                           | E.                                      | Inte                         | ercalar                              |                      | T   | amanho da C | élula    | E.                                |             | Alinha |
|                                |                              |               | Adicior<br>abaixo | har uma nova l<br>da linha atual. | inha imeo                               | diatamente                   |                                      |                      |     |             |          |                                   |             |        |
|                                |                              |               |                   | Pri                               | meira                                   |                              | Se                                   | egunda               |     |             | Terceira |                                   |             |        |
|                                |                              |               |                   | Qu                                | arta                                    |                              | Q                                    | uinta                |     |             | Sexta    |                                   |             |        |

#### Resultado:

**+** 

| Primeira | Segunda | Terceira |
|----------|---------|----------|
|          |         |          |
|          |         |          |
|          |         |          |
|          |         |          |
| Quarta   | Quinta  | Sexta    |
|          | •       | I        |

4 - Vamos, agora, aprender a **unir** e a **dividir** células. Selecione 3 células, de acordo com a imagem abaixo. Clique no separador **Esquema** e depois clique no botão **Unir Células**.

| BASE IN                             | NSERIR ESTRUTURA                                  | ESQUEMA DE PÁ                                | GINA REFERÊNCIA                                                                                               | S AILINGS                                                                                                    | REVER                | VER PROGR                                       | AMADOR   | ESTRUTURA                                                     | ESQUEMA |
|-------------------------------------|---------------------------------------------------|----------------------------------------------|----------------------------------------------------------------------------------------------------|----------------------------------------------------------------------------------------------------|----------------------|-------------------------------------------------|----------|---------------------------------------------------------------|---------|
| ar •<br>Is de Grelha<br>ades<br>ela | <section-header> Desenhar Tabela</section-header> | Eliminar<br>Chinase C<br>3 · · · 2 · · · 1 · | Inserir Abaixo<br>Inserir à Esquerda<br>Inserir à Direita<br>olunas ⊑<br>IIIIIIIIIIIIIIIIIIIIIIIIIIIIIIIIIIII | <ul> <li>Unir Células</li> <li>Dividir Células</li> <li>Dividir Tabela</li> <li>Intercalar</li> <li>Unir Células</li> <li>Intercalar as célul célula.</li> </ul> | Ajuste<br>Automático | 1 0,48 cm<br>5,08 cm<br>Tamanho da<br>i numa só |          | tribuir Linhas<br>tribuir Colunas<br>5<br>12 · 1 · 13 · 1 · 1 |         |
|                                     |                                                   |                                              | Primeira                                                                                                    | S                                                                                                    | egunda               |                                                 | Terceira |                                                               |         |
|                                     |                                                   |                                              | Quarta                                                                                                    | Q                                                                                                    | luinta               |                                                 | Sexta    |                                                               |         |

| +++      |         |                                       |   |
|----------|---------|---------------------------------------|---|
| Primeira | Segunda | Terceira                              | Γ |
|          |         |                                       | ٦ |
|          |         |                                       |   |
|          |         |                                       |   |
|          |         |                                       |   |
| Quarta   | Quinta  | Sexta                                 |   |
| -        | •       | · · · · · · · · · · · · · · · · · · · |   |

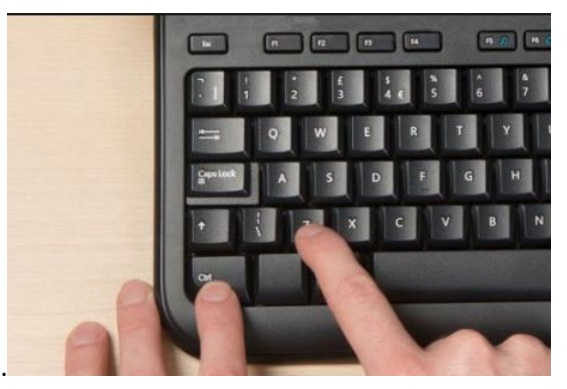

Prima CTRL + Z para anular a união que fez.

Agora, experimente unir de outra forma, usando o botão direito do rato e escolhendo a opção Unir Células.

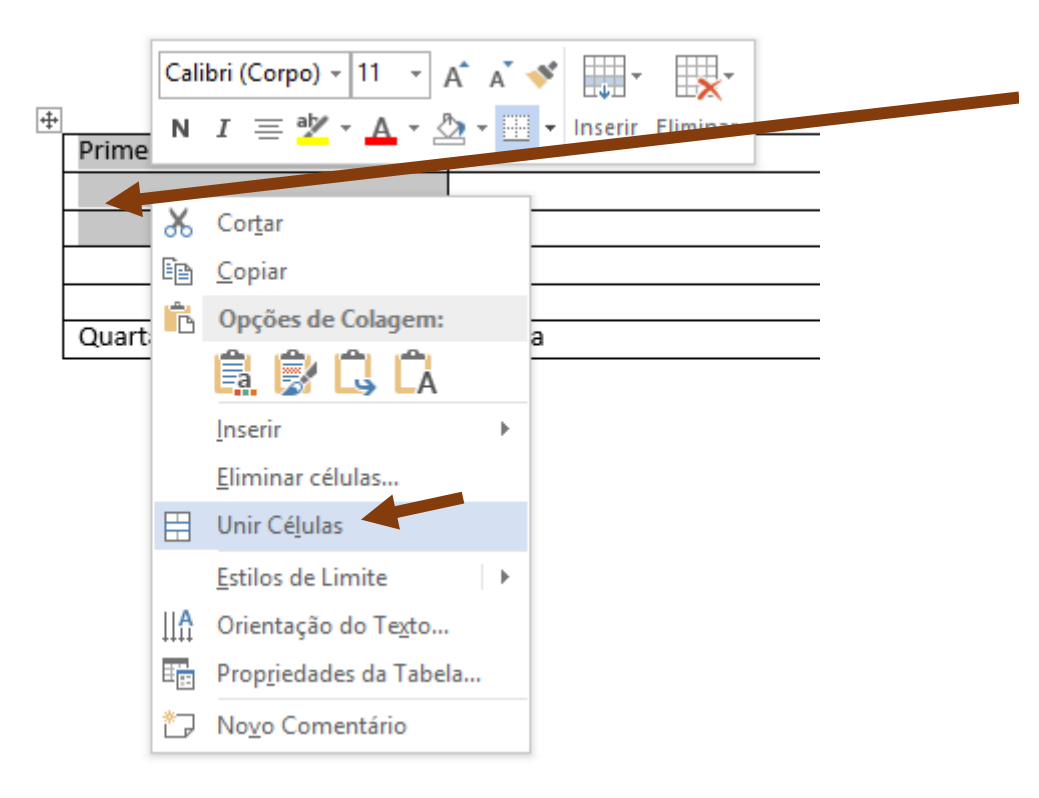

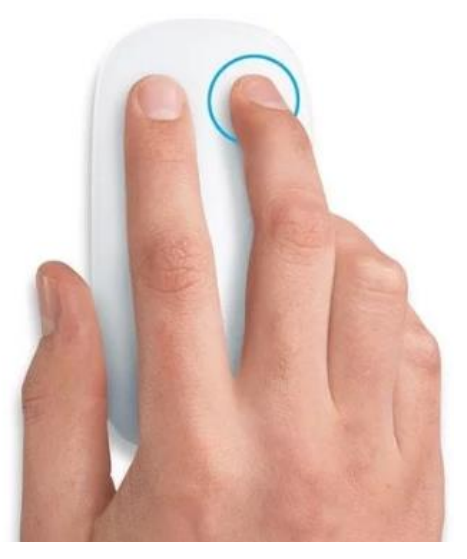

| ÷ |          |         |          |
|---|----------|---------|----------|
|   | Primeira | Segunda | Terceira |
|   |          |         |          |
|   |          |         |          |
|   |          |         |          |
|   |          |         |          |
|   | Quarta   | Quinta  | Sexta    |
|   |          |         |          |

Para dividir as células, pode usar o botão direito e escolher **Dividir Células**.

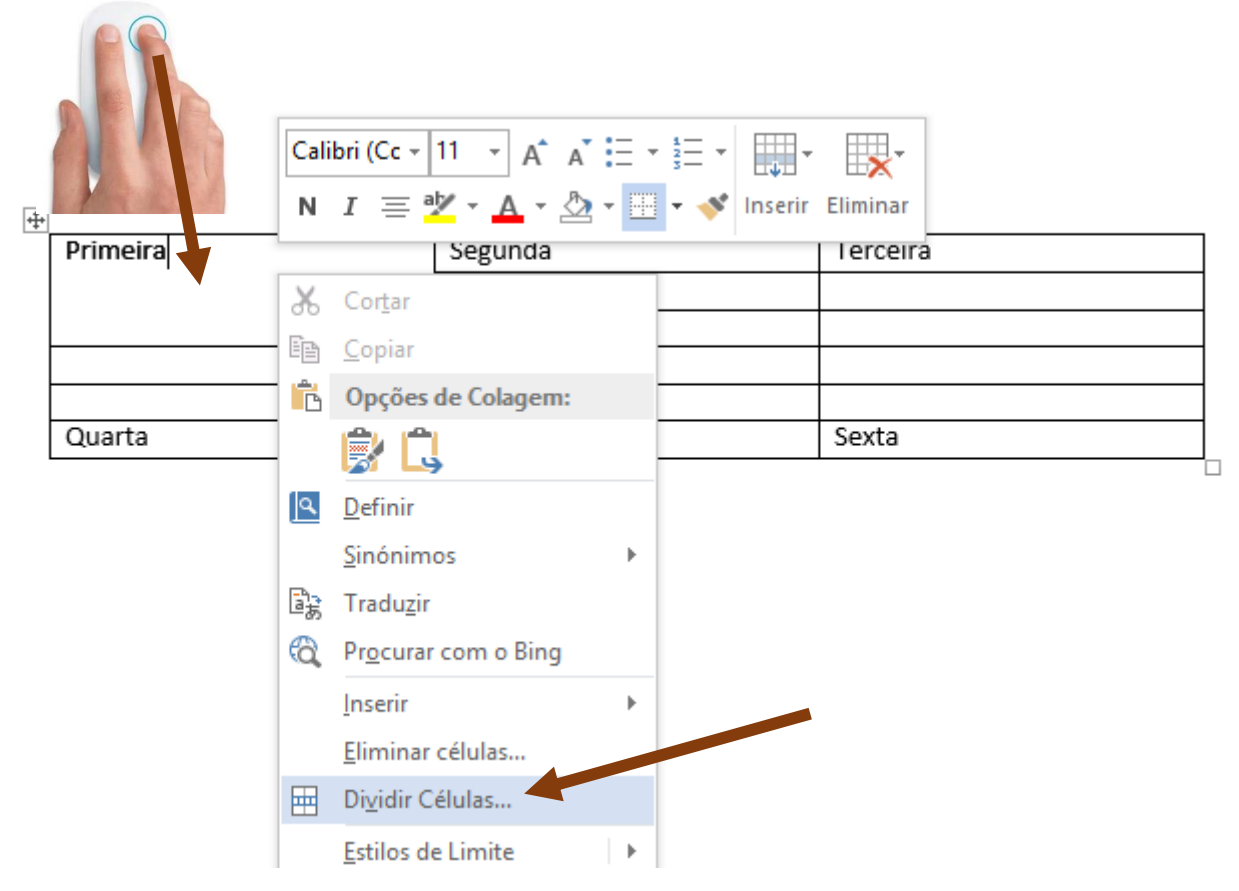

Depois, basta escolher quantas colunas e linhas pretende introduzir.

| Dividir células            | ? | ×      |  |  |  |
|----------------------------|---|--------|--|--|--|
| Número de <u>c</u> olunas: | 2 | -<br>- |  |  |  |
| Número de linhas: 1        |   |        |  |  |  |
| OK Cancelar                |   |        |  |  |  |

# ÷

| Primeira |  | Segunda | Terceira |
|----------|--|---------|----------|
|          |  |         |          |
|          |  |         |          |
|          |  |         |          |
|          |  |         |          |
| Quarta   |  | Quinta  | Sexta    |
|          |  |         |          |

Vamos anular a divisão para experimentarmos este passo através do separador Esquema.

#### Faça **CTRL + Z**.

| Primeira | Segunda | Terceira |  |
|----------|---------|----------|--|
|          |         |          |  |
|          |         |          |  |
|          |         |          |  |
| Quarta   | Quinta  | Sexta    |  |

#### Vamos agora dividir novamente, mas de outra forma.

|                                       |                              |                           | -                                                      |                                                   |                      |             |                            |                                   |                                |
|---------------------------------------|------------------------------|---------------------------|--------------------------------------------------------|---------------------------------------------------|----------------------|-------------|----------------------------|-----------------------------------|--------------------------------|
| BASE                                  | NSERIR ESTRUTURA             | ESQUEMA DE PÁGI           | NA REFERÊNCIA                                          | S MAILINGS                                        | REVER                | VER PR      | OGRAMADOR                  | ESTRUTURA                         | ESQUEMA                        |
| r <del>•</del><br>s de Grelha<br>ıdes | 🔀 Desenhar Tabela 🔛 Borracha | Eliminar<br>* Acima       | nserir Abaixo<br>nserir à Esquerda<br>nserir à Direita | Unir Células<br>Dividir Células<br>Dividir Tabela | Ajuste<br>Automático | \$<br>\$,08 | cm ↓ ⊟ Dis<br>cm ↓ ⊞ Dis   | tribuir Linhas<br>tribuir Colunas |                                |
| ela                                   | Desenhar                     | Linhas e Colu             | inas 🖬                                                 | Intercalar                                        |                      | Tamanh      | no da Célula               | Es.                               | Ali                            |
|                                       |                              | 3 · · · 2 · · · 1 · · · # |                                                        | Dividir Células<br>Dividir a célula atr           | ual em várias co     | élulas.     | · · · · · · · · · 11 · · · | 12 - 13 - 1 - 1                   | 4 · · · · <b>1</b> 8 · · · · 1 |
|                                       |                              |                           | Primeira<br>Quarta                                     |                                                   | egunda<br>uinta      |             | Terceira                   |                                   |                                |

+

| Primeira |  | Segunda | Terceira |
|----------|--|---------|----------|
|          |  |         |          |
|          |  |         |          |
|          |  |         |          |
|          |  |         |          |
| Quarta   |  | Quinta  | Sexta    |
|          |  | -       |          |

5 - Vamos agora redimensionar colunas. Escreva na célula conforme o exemplo abaixo. Repare que, ao escrever, as palavras automaticamente se adaptam ao tamanho da célula.

 Image: Primeira
 Escola
 Segunda
 Terceira

 Secundária
 Jagoa em
 São Miguel
 Image: São Miguel
 Image: São Miguel

 Image: São Miguel
 Image: São Miguel
 Image: Said Miguel
 Image: Said Miguel
 Image: Said Miguel

 Image: Quarta
 Quinta
 Sexta
 Image: Said Miguel
 Image: Said Miguel

Agora, passe por cima da linha e arraste para a direita, de modo a ter mais espaço para o texto.

Resultado:

++

| Primeira | Escola Secundária da | Segunda | Terceira |
|----------|----------------------|---------|----------|
|          | Lagoa em São Miguel  |         |          |
|          |                      |         |          |
|          |                      |         |          |
|          |                      |         |          |
| Quarta   |                      | Quinta  | Sexta    |
|          |                      | •       |          |

#### 6 -Vamos, agora, clicar em cima duma célula e eliminar a linha onde está essa célula. ESTRUTURA INSERIR ESQUEMA DE PÁGINA REFERÊNCIAS REVER PROGRAMADOR ESTRUTURA ESQUEMA BASE MAILINGS VER 📝 Desenhar Tabel 🐺 Inserir Abaixo e e e r <del>v</del> TT. 🗏 Unir Células A= ►×+ ⊞ 0,48 cm 🗄 Distribuir Linhas ÷ 🔠 Inserir à Esquerda de Grelha 🕅 Borracha 🖽 Dividir Células Eliminar Inserir Orienta Ajuste ÷ 🗄 Distribuir Colunas 🔡 Inserir à Direita Η Dividir Tabela des . Acima Automático do Te la Desenhar × Eliminar Células... F2 Intercalar Tamanho da Célula E. Alinhame $1 \cdot + \cdot 2 \cdot + \cdot 3 \cdot + \cdot 4 \cdot + \cdot 5 \cdot + \cdot 6 + 1 \cdot 5 \cdot + \cdot 6 + 1 \cdot 1 \cdot + 11 \cdot + \cdot 12 \cdot + \cdot 13 \cdot + \cdot 14 \cdot + \cdot 18 \cdot + \cdot 16 \cdot + \cdot 11 \cdot + 12 \cdot + \cdot 13 \cdot + \cdot 14 \cdot + \cdot 18 \cdot + \cdot 16 \cdot + \cdot 11 \cdot + 12 \cdot + \cdot 13 \cdot + \cdot 14 \cdot + \cdot 11 \cdot + \cdot 12 \cdot + \cdot 13 \cdot + \cdot 14 \cdot + \cdot 11 \cdot + \cdot 11 \cdot +$ ¥ Eliminar Colunas Eliminar <u>L</u>inhas X × Eli<u>m</u>inar Tabela

| Primeira | Escola Secundária da | Segunda | Terceira |  |
|----------|----------------------|---------|----------|--|
|          | Lagoa em São Miguel  |         |          |  |
|          |                      |         |          |  |
|          |                      |         |          |  |
|          |                      |         |          |  |
| Quarta   |                      | Quinta  | Sexta    |  |

#### Resultado:

÷‡•

| Primeira | Escola Secundária da | Segunda | Terceira |
|----------|----------------------|---------|----------|
|          | Lagoa em São Miguel  |         |          |
|          |                      |         |          |
|          |                      |         |          |
| Quarta   |                      | Quinta  | Sexta    |
|          |                      |         |          |

Vamos, agora, anular a eliminação que fizemos através das teclas CTRL + Z.

Clique com o botão direito do rato atrás da linha e escolha a opção Eliminar Linhas.

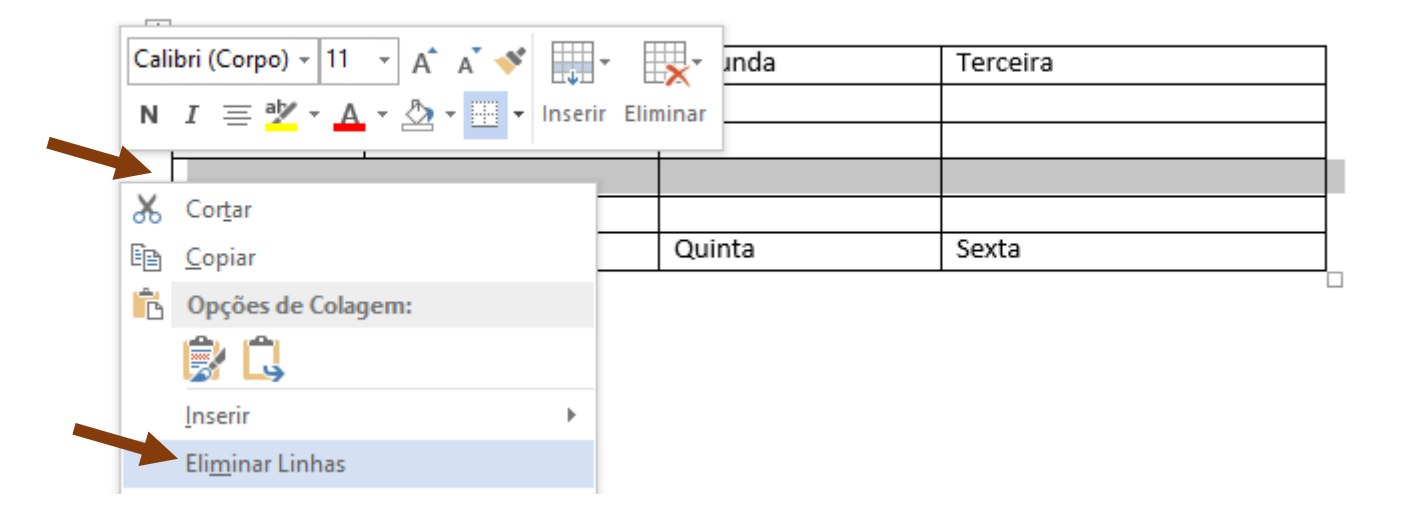

| Primeira | Escola Secundária da<br>Lagoa em São Miguel | Segunda | Terceira |  |
|----------|---------------------------------------------|---------|----------|--|
| Quarta   |                                             | Quinta  | Sexta    |  |

# 7 - Vamos agora eliminar uma coluna. Clique por cima da coluna onde está a palavra "Segunda".

| <b>+</b> |          |                                             | ł  | Cali | bri (Corpo) + 11      | • A* A* 💉 |        | · 🛒      |   |
|----------|----------|---------------------------------------------|----|------|-----------------------|-----------|--------|----------|---|
|          | Primeira | Escola Secundária da<br>Lagoa em São Miguel | Se | N    | I = 🖄 - 🗚             | • 🖄 • 🛄 • | Inseri | Eliminar |   |
|          |          |                                             | _  | ፠    | Cor <u>t</u> ar       |           | -      |          | _ |
|          | Quarta   |                                             | Q  | Ē    | <u>C</u> opiar        |           |        |          | - |
|          |          |                                             |    | Ĝ    | Opções de Colag       | jem:      | [      |          |   |
|          |          |                                             |    |      | 🔒 🎲 🗋                 |           |        |          |   |
|          |          |                                             |    |      | Inserir               |           |        |          |   |
|          |          |                                             |    | 7    | Eliminar colunas      |           |        |          |   |
|          |          |                                             |    |      | Unir Cé <u>l</u> ulas |           |        |          |   |

#### Resultado:

+

| Quarta Sexta | Primeira | Escola Secundária da<br>Lagoa em São Miguel | Terceira |  |
|--------------|----------|---------------------------------------------|----------|--|
|              | Quarta   |                                             | Sexta    |  |

Vamos anular a eliminação da coluna que fizemos. Faça CTRL+Z.

Vamos, agora, experimentar outra forma de eliminar a coluna. Clique numa célula da coluna onde se encontra a palavra "Segunda" e use o separador Esquema para eliminar a linha.

| ESTRUTURA           | ESQU                                                                                                    | IEMA DE PÁGIN                                                                          | NA REFERÊNC                                            | IAS MAILINGS                                                                      | REVER                     | VER       | PROGRAMADOR                                 | ESTRUTURA                         | ESQUEMA                |
|---------------------|----------------------------------------------------------------------------------------------------|----------------------------------------------------------------------------------------|--------------------------------------------------------|-----------------------------------------------------------------------------------|---------------------------|-----------|---------------------------------------------|-----------------------------------|------------------------|
| nhar Tabela<br>Icha | Eliminar                                                                                                    | Inserir<br>Acima                                                                       | nserir Abaixo<br>nserir à Esquerda<br>nserir à Direita | <ul> <li>Unir Células</li> <li>Dividir Células</li> <li>Dividir Tabela</li> </ul> | Ajuste Automático         | €<br>•    | 0,48 cm ↓ El Dist                           | tribuir Linhas<br>tribuir Colunas |                        |
| senhar              | <ul> <li>Image: Eline</li> <li>Image: Eline</li></ul> | ninar Células<br>ninar <u>C</u> olunas<br>ninar <u>L</u> inhas<br><u>n</u> inar Tabela | · 1 · + · 2 #                                          | Intercalar                                                                        | ⊨ • €∰ <u>-</u> 7 •       | Ta        | imanho da Célula<br>  · 9 ·   古田 ·   · 11 · | - 12 · + · 13 · + · ·             | Alinha<br>14.」,鄧.」,16. |
|                     |                                                                                                    | <b>⊕</b><br>-                                                                          | Primeira<br>Quarta                                     | Escola Secundária<br>Lagoa em São Mig                                             | a da Segu<br>guci<br>Quin | nda<br>ta | Terceira<br>Sexta                           |                                   |                        |

#### Resultado:

#### +

| <u> </u> |          |                      |          |
|----------|----------|----------------------|----------|
|          | Primeira | Escola Secundária da | Terceira |
|          |          | Lagoa em São Miguel  |          |
|          |          |                      |          |
|          |          |                      |          |
|          | Quarta   |                      | Sexta    |
|          |          |                      |          |

8 - Vamos agora experimentar eliminar a tabela.

Clique na rque fica na parte superior esquerda da tabela para a selecionar. Em seguida, clique em cima da tabela com o botão direito do rato e escolha **Eliminar tabela**.

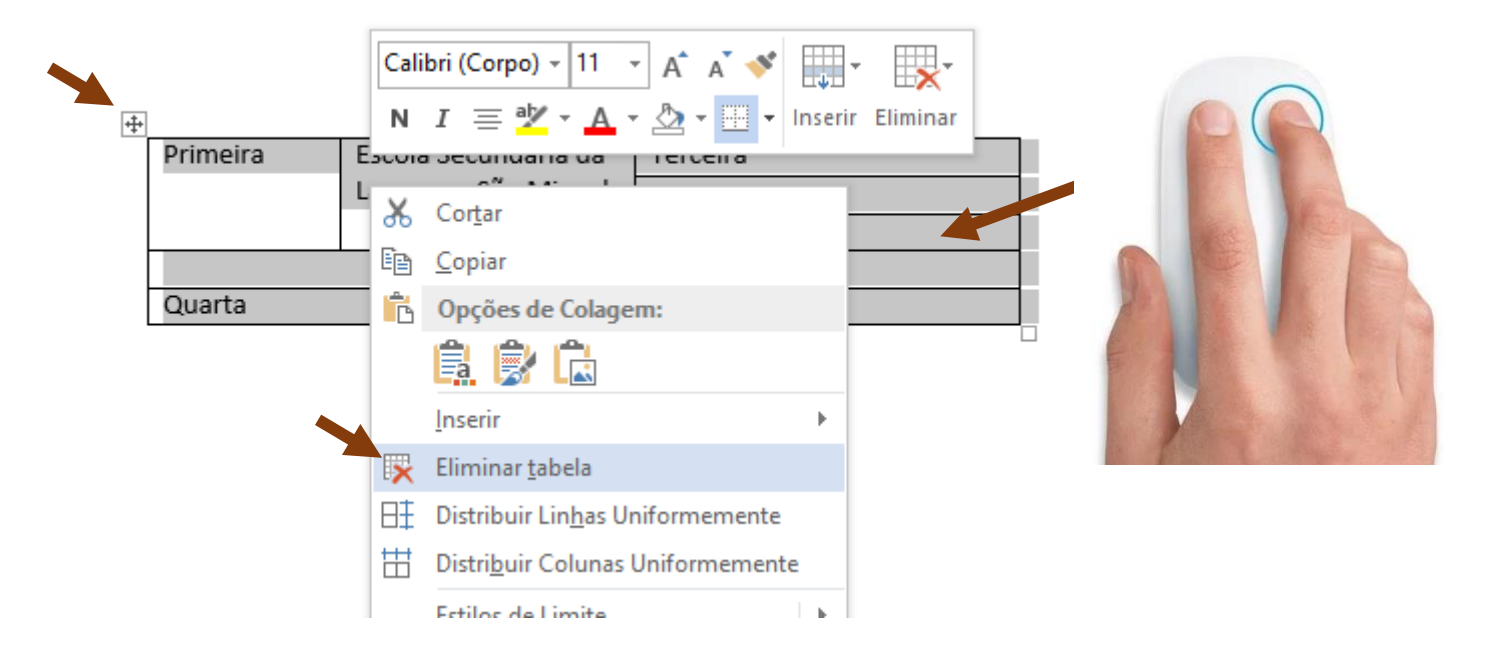

Vamos anular fazendo **CTR+Z** para experimentarmos eliminar de outra forma.

Basta estar dentro de qualquer célula da tabela e ir ao separador Esquema.

| IRA | E     | SQUE         | EMA DE           | PÁGIN                                                                                                    | A                          | REFERÊNC                          | as Mailin                                                                | IGS                | REVER                | VER                                     | PROGRAM        | 1ADOR                | ESTRUTURA                         | ESQUEMA                  |
|-----|-------|--------------|------------------|----------------------------------------------------------------------------------------------------|----------------------------|-----------------------------------|--------------------------------------------------------------------------|--------------------|----------------------|-----------------------------------------|----------------|----------------------|-----------------------------------|--------------------------|
| đ   | Elimi | ×<br>inar    | Inserir<br>Acima | in the second second se | nserir<br>nserir<br>nserir | Abaixo<br>à Esquerda<br>à Direita | <ul> <li>Unir Célul</li> <li>Dividir Cél</li> <li>Dividir Tab</li> </ul> | as<br>ulas<br>pela | Ajuste<br>Automático | * · · · · · · · · · · · · · · · · · · · | 0,48 cm ‡      | ] I ☐ Dis<br>] ⊞ Dis | tribuir Linhas<br>tribuir Colunas |                          |
|     | ₹×    | <u>E</u> lim | inar Cél         | ulas                                                                                                    |                            | Es.                               | Intercalar                                                               |                    |                      | Ta                                      | manho da Cé    | lula                 | 5                                 | Alinha                   |
|     | ×     | Elim         | inar <u>C</u> ol | lunas                                                                                                    |                            | · 1 · · · 2 ·                     | 3 4                                                                      | · 5 · I            | · 6.# ) · 7 ·        | I · 8 ·                                 | · · 9 · · · 10 | - 11 曲)              | 12 13                             | 14 · · · 15 · · · 16 · · |
|     | ×     | Elim         | inar <u>L</u> in | has                                                                                                    |                            |                                   |                                                                          |                    |                      |                                         |                |                      |                                   |                          |
| 2   | ×     | Eli <u>m</u> | inar Tak         | pela                                                                                                    |                            |                                   |                                                                          |                    |                      |                                         |                |                      |                                   |                          |
|     |       |              |                  | +                                                                                                    |                            |                                   |                                                                          |                    |                      |                                         |                |                      |                                   |                          |
|     |       |              |                  |                                                                                                    | Prin                       | neira                             | Escola Secun                                                             | dária d            | la Tercei            | ira                                     |                |                      |                                   |                          |
|     |       |              |                  |                                                                                                    |                            |                                   | Lagoa em São                                                             | o Migu             | el                   |                                         |                |                      |                                   |                          |
|     |       |              |                  |                                                                                                    |                            |                                   |                                                                          |                    |                      |                                         |                |                      |                                   |                          |
|     |       |              |                  | ſ                                                                                                    |                            |                                   |                                                                          |                    |                      |                                         |                |                      |                                   |                          |
|     |       |              |                  | Ī                                                                                                    | Qua                        | arta                              |                                                                          |                    | Sexta                |                                         |                |                      |                                   |                          |
|     |       |              |                  | _                                                                                                    |                            |                                   |                                                                          |                    |                      |                                         |                |                      |                                   |                          |

Vamos novamente fazer **CTRL+Z** e experimentar eliminar de outra forma, através do menu que aparece automaticamente.

| Calibri (Cc • 11 • A* A* $\vdots$ • $\frac{1}{3}$ • • • • • • • • • • • • • • • • • • • |
|-----------------------------------------------------------------------------------------|
| ⊕ Eliminar Células                                                                      |
| Primeira Escola Secundária da Ti 💥 Eliminar <u>C</u> olunas                             |
| Lagoa em São Miguel<br>글× Eliminar Linhas                                               |
| 😥 Eli <u>m</u> inar Tabela                                                              |
| Quarta Sexta                                                                            |

9 - Vamos, agora, inserir uma tabela escrevendo o número de linhas e de colunas.

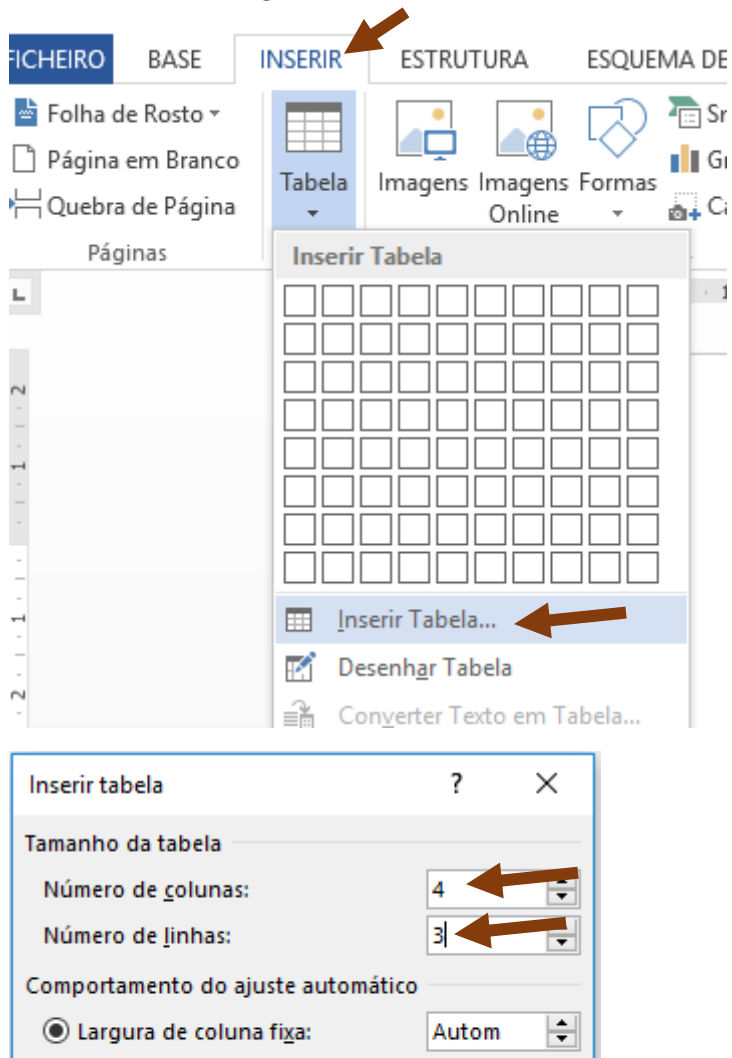

| comportamento do aju         | iste automatico | ,     |     |
|------------------------------|-----------------|-------|-----|
| Eargura de coluna            | fi <u>x</u> a:  | Autom | ÷   |
| ○ Aj <u>u</u> ste automático | ao conteúdo     |       |     |
| ○ Ajus <u>t</u> e automático | à janela        |       |     |
| Lembrar dimensões            | de novas tabe   | as    |     |
|                              | ОК              | Cance | lar |

#### Resultado:

| ÷ |  |   |  |
|---|--|---|--|
| Γ |  |   |  |
| Γ |  |   |  |
| Γ |  |   |  |
| _ |  | • |  |

#### Elimine a tabela:

| Calibri (Cc • 11 • A* A* $\equiv * \equiv *$ N       I $\blacksquare$ $\bullet$ $\bullet$ | Eliminar                   |
|----------------------------------------------------------------------------------------------------|----------------------------|
| +                                                                                                    | Eliminar Células           |
|                                                                                                    | K Eliminar <u>C</u> olunas |
|                                                                                                    | Eliminar Linhas            |
|                                                                                                    | 🔀 Eliminar Tabela          |

10 -

Vamos agora criar uma tabela rápida (um modelo predefinido de tabela). Vamos escolher a Tabela Dupla.

| 🛯 🖯 🕤 🕄                                                                                        | · H 🔙 -                                                                                                    |                                                     |                                             |                                                   | Documento1 [Mo    | odo de Comp     | atibilidade] - M       |
|------------------------------------------------------------------------------------------------|----------------------------------------------------------------------------------------------------|-----------------------------------------------------|---------------------------------------------|---------------------------------------------------|-------------------|-----------------|------------------------|
| FICHEIRO BASE                                                                                  | NSERIR ESTRUTURA                                                                                                    | ESQUEMA DE PÁG                                      | ina ref                                     | ERÊNCIAS                                          | MAILINGS          | REVER           | VER PROG               |
| <ul> <li>➡ Folha de Rosto ▼</li> <li>➡ Página em Branco</li> <li>➡ Quebra de Página</li> </ul> | Tabela<br>Tabela<br>Tabela                                                                                                    | Formas                                              | Art<br>o<br>ra de Ecrã ▼                    | 삍 Loja<br>🎝 As Mir                                | nhas Aplicações 🔻 | Vídeo<br>Online | Hiperligaç<br>Marcador |
| Páginas                                                                                        | Inserir Tabela                                                                                                    | -                                                   |                                             | Su                                                | plementos         | Multimédia      | Ligaçõ                 |
|                                                                                                |                                                                                                    |                                                     |                                             | 2 3                                               | 4 5               | · 6 ·   · / ·   | . 8 .   . 9 .          |
| -                                                                                              |                                                                                                    | Institut                                            | o Superior Olmo                             | 223                                               | 214               | +9              |                        |
| -                                                                                              | 🔢 Inserir Tabela                                                                                                    | Lista Ta                                            | bular                                       |                                                   |                   |                 |                        |
| . 4 3 2                                                                                        | <ul> <li>Desenh<u>a</u>r Tabela</li> <li>Converter Texto em Ta</li> <li>Folha de Cálculo do Ex</li> <li>Tabelas Rápidas</li> </ul> | bela<br>Blocos c<br>Cale<br>Amrad                   | s<br>le Notas<br>le apontamentos<br>s<br>or | NECESSÁRIO<br>1<br>3<br>1<br>3<br>2<br>2<br>cores |                   |                 |                        |
| 1                                                                                              |                                                                                                    | Matriz                                              |                                             |                                                   |                   |                 |                        |
| <mark>لا</mark>                                                                                |                                                                                                    | Cidade                                              | ou Localidade                               | Ponto A                                           | Ponto B Ponto C   | Ponto D         | Ponto E                |
|                                                                                                |                                                                                                    | Ponto A<br>Ponto B<br>Ponto C<br>Ponto D<br>Ponto E |                                             | <br>87<br>64<br>37<br>93                          |                   | -<br>43         | _                      |
| -                                                                                              |                                                                                                    | Tabela                                              | Dupla                                       |                                                   |                   |                 |                        |
| -                                                                                              |                                                                                                    | O alfab                                             | eto grego                                   |                                                   |                   |                 |                        |
| 6                                                                                              |                                                                                                    | Nome d                                              | a Maiúscula                                 | as Minúscu                                        | las Nomeda M      | laiúsculas Min  | úsculas                |

#### O alfabeto grego

#### +

| Nome da | Maiúsculas | Minúsculas | Nome da | Maiúsculas | Minúsculas   |
|---------|------------|------------|---------|------------|--------------|
| letra   |            |            | letra   |            |              |
| Alfa    | А          | α          | Ni      | N          | ν            |
| Beta    | В          | β          | Csi     | Ξ          | ξ            |
| Gama    | Г          | γ          | Ómicron | 0          | 0            |
| Delta   | Δ          | δ          | Pi      | П          | π            |
| Epsilon | Е          | ε          | Ró      | Р          | ρ            |
| Zeta    | Z          | ζ          | Sigma   | Σ          | σ            |
| Eta     | Н          | η          | Tau     | Т          | τ            |
| Teta    | Θ          | θ          | Ípsilon | Ŷ          | υ            |
| lota    | Ι          | ι          | Fi      | Φ          | $\varphi$    |
| Сара    | К          | κ          | Qui     | Х          | х            |
| Lambda  | Λ          | λ          | Psi     | Ψ          | $\hat{\psi}$ |
| Mu      | М          | μ          | Ómega   | Ω          | ω            |

## A tabela tem alguns limites escondidos. Pode ver exatamente como está a tabela, mostrando as linhas de grelha.

|                                                      | iserin Estitorona | LOQUEINA DI     | TAGINA REFERE                                                                                                    | HONO HINEHH                                                            |                                                                                                    | VEN FROOI                                                                                           |                                                                                            |                                                                                                    |
|------------------------------------------------------|-------------------|-----------------|----------------------------------------------------------------------------------------------------|------------------------------------------------------------------------|----------------------------------------------------------------------------------------------------|----------------------------------------------------------------------------------------------------|--------------------------------------------------------------------------------------------|----------------------------------------------------------------------------------------------------|
| Selecionar ▼<br>Ver Linhas de Grelha<br>Propriedades | Borracha          | Eliminar Inseri | Inserir Abaixo<br>Inserir à Esquerd<br>Inserir à Direita                                                                  | a 🗄 Unir Células<br>Dividir Célu<br>B Dividir Tabe                     | las Ajuste                                                                                                    | 0,48 cm                                                                                             | <ul> <li>Distribui</li> <li>Distribui</li> </ul>                                           | ir Linhas                                                                                                    |
| Tabela                                               | Desenhar          | Linhas          | e Colunas                                                                                                    | 🖫 Intercalar                                                           |                                                                                                    | Tamanho d                                                                                           | a Célula                                                                                   | Es.                                                                                                    |
|                                                      |                   | 3 · · · 2 · · · | 1 · · · #X · · · · 1 · · · · 2                                                                                            | 2.×₩ · 3 · i · 4 · i                                                   | <u>#</u> · : · 6 · : · 7 ·                                                                                                    | <u>∰ - 8 - ⊨ - 9 - ⊨</u>                                                                            | · # · · · 11 · · · · 12 ·                                                                  | ± 13 · · · 14 · · · 1                                                                                                    |
|                                                      |                   |                 |                                                                                                    |                                                                        |                                                                                                    |                                                                                                    |                                                                                            |                                                                                                    |
|                                                      |                   |                 |                                                                                                    |                                                                        |                                                                                                    |                                                                                                    |                                                                                            |                                                                                                    |
|                                                      |                   |                 |                                                                                                    |                                                                        |                                                                                                    |                                                                                                    |                                                                                            |                                                                                                    |
|                                                      |                   |                 |                                                                                                    |                                                                        |                                                                                                    |                                                                                                    |                                                                                            |                                                                                                    |
|                                                      |                   |                 |                                                                                                    |                                                                        |                                                                                                    |                                                                                                    |                                                                                            |                                                                                                    |
|                                                      |                   |                 | O alfabeto gi                                                                                                    | rego                                                                   |                                                                                                    |                                                                                                    |                                                                                            |                                                                                                    |
|                                                      |                   |                 |                                                                                                    | -                                                                      |                                                                                                    |                                                                                                    |                                                                                            |                                                                                                    |
|                                                      |                   |                 | +<br>Nome da                                                                                                    | Maiúsculas                                                             | Minúcculae                                                                                                    | Nome da                                                                                             | Maiúsculas                                                                                 | Minúcculas                                                                                                    |
|                                                      |                   |                 | ⊕<br>Nome da<br>letra                                                                                                    | Maiúsculas                                                             | Minúsculas                                                                                                    | Nome da<br>letra                                                                                    | Maiúsculas                                                                                 | Minúsculas                                                                                                    |
|                                                      |                   |                 | ✤<br>Nome da<br>letra<br>Alfa                                                                                             | Maiúsculas<br>A                                                        | Minúsculas<br>α                                                                                                    | Nome da<br>letra<br>Ni                                                                              | <b>Maiúsculas</b><br>N                                                                     | Minúsculas<br>v                                                                                                    |
|                                                      |                   |                 |                                                                                                    | Maiúsculas<br>A<br>B                                                   | Minúsculas<br>α<br>β                                                                                                    | Nome da<br>letra<br>Ni<br>Csi                                                                       | Maiúsculas<br>N<br>E                                                                       | Minúsculas<br>ν<br>ξ                                                                                                    |
|                                                      |                   |                 | Nome da     letra     Alfa     Beta     Gama                                                                              | Maiúsculas<br>A<br>B<br>Γ                                              | Minúsculas<br>α<br>β<br>γ                                                                                                    | Nome da<br>letra<br>Ni<br>Csi<br>Ómicron                                                            | Maiúsculas<br>N<br>E<br>O                                                                  | $\frac{\text{Minúsculas}}{v}$                                                                                                    |
|                                                      |                   |                 | Nome da     letra     Alfa     Beta     Gama     Delta                                                                    | Maiúsculas<br>A<br>B<br>Γ<br>Δ                                         | Minúsculas<br>α<br>β<br>γ<br>δ                                                                                                    | Nome da<br>letra<br>Ni<br>Csi<br>Ómicron<br>Pi                                                      | Maiúsculas<br>N<br>Ξ<br>O<br>П                                                             | Winúsculas           ν           ξ           ο           π                                                                                     |
|                                                      |                   |                 | Nome da     letra     Alfa     Beta     Gama     Delta     Epsilon                                                        | Maiúsculas<br>A<br>B<br>Γ<br>Δ<br>Ε                                    | Minúsculas           α           β           γ           δ           ε                                                                     | Nome da<br>letra<br>Ni<br>Csi<br>Ómicron<br>Pi<br>Ró                                                | Maiúsculas<br>N<br>E<br>O<br>II<br>P                                                       | Winúsculas           ν           ξ           ο           π           ρ                                                                         |
|                                                      |                   |                 | Nome da     letra     Alfa     Beta     Gama     Delta     Epsilon     Zeta                                               | Maiúsculas<br>A<br>Β<br>Γ<br>Δ<br>Ε<br>Ζ                               | $\begin{array}{c} \alpha \\ \beta \\ \gamma \\ \delta \\ \varepsilon \\ \zeta \end{array}$                                                 | Nome da<br>letra<br>Ni<br>Csi<br>Ómicron<br>Pi<br>Ró<br>Sigma                                       | Maiúsculas<br>Ν<br>Ξ<br>Ο<br>Π<br>Ρ<br>Σ                                                   | Winúsculas           ν           ξ           ο           π           ρ           σ                                                             |
|                                                      |                   |                 | Nome da     letra     Alfa     Beta     Gama     Delta     Epsilon     Zeta     Eta                                       | Maiúsculas<br>A<br>B<br>Γ<br>Δ<br>E<br>Z<br>H                          | $\begin{array}{c} \alpha \\ \beta \\ \gamma \\ \delta \\ \varepsilon \\ \zeta \\ \eta \end{array}$                                         | Nome da<br>letra<br>Ni<br>Csi<br>Ómicron<br>Pi<br>Ró<br>Sigma<br>Tau                                | Maiúsculas<br>Ν<br>Ξ<br>Ο<br>Π<br>Ρ<br>Σ<br>Τ                                              | Winúsculas           ν           ξ           ο           π           ρ           σ           τ                                                 |
|                                                      |                   |                 | Nome da     letra     Alfa     Beta     Gama     Delta     Epsilon     Zeta     Eta     Teta                              | Maiúsculas<br>A<br>B<br>Γ<br>Δ<br>E<br>Z<br>H<br>θ                     | $\begin{array}{c} \alpha \\ \beta \\ \gamma \\ \delta \\ \varepsilon \\ \zeta \\ \eta \\ \theta \end{array}$                               | Nome da<br>letra<br>Ni<br>Csi<br>Ómicron<br>Pi<br>Ró<br>Sigma<br>Tau<br>Ípsilon                     | Maiúsculas<br>Ν<br>Ξ<br>Ο<br>Π<br>Ρ<br>Σ<br>Τ<br>Υ                                         | Winúsculas           ν           ξ           ο           π           ρ           σ           τ           υ                                     |
|                                                      |                   |                 | Nome da     letra     Alfa     Beta     Gama     Delta     Epsilon     Zeta     Eta     Teta     lota                     | Maiúsculas<br>A<br>B<br>Γ<br>Δ<br>E<br>Z<br>H<br>H<br>Θ<br>I           | $\begin{array}{c} \alpha \\ \beta \\ \gamma \\ \delta \\ \varepsilon \\ \zeta \\ \eta \\ \theta \\ \iota \end{array}$                      | Nome da<br>letra<br>Ni<br>Csi<br>Ómicron<br>Pi<br>Ró<br>Sigma<br>Tau<br>Ípsilon<br>Fi               | Maiúsculas<br>Ν<br>Ξ<br>Ο<br>Ο<br>Π<br>Ρ<br>Σ<br>Σ<br>Τ<br>Υ<br>Υ                          | Winúsculas           ν           ξ           ο           π           ρ           σ           τ           υ           φ                         |
|                                                      |                   |                 | Nome da     letra     Alfa     Beta     Gama     Delta     Epsilon     Zeta     Eta     Teta     lota     Capa            | Maiúsculas<br>A<br>B<br>Γ<br>Δ<br>E<br>Z<br>H<br>H<br>Θ<br>I<br>K      | Minúsculas           α           β           γ           δ           ε           ζ           η           θ           ι           κ         | Nome da<br>letra<br>Ni<br>Csi<br>Ómicron<br>Pi<br>Ró<br>Sigma<br>Tau<br>Ípsilon<br>Fi<br>Qui        | Maiúsculas       Ν       Ξ       Ο       Π       Ρ       Σ       Τ       Υ       Φ       X | Winúsculas           ν           ξ           ο           π           ρ           σ           τ           υ           φ           χ             |
|                                                      |                   |                 | Nome da     letra     Alfa     Beta     Gama     Delta     Epsilon     Zeta     Eta     Teta     lota     Capa     Lambda | Maiúsculas<br>A<br>B<br>Γ<br>Δ<br>E<br>Z<br>H<br>H<br>Θ<br>I<br>K<br>K | $\begin{array}{c} \alpha \\ \beta \\ \gamma \\ \delta \\ \varepsilon \\ \zeta \\ \eta \\ \theta \\ \iota \\ \kappa \\ \lambda \end{array}$ | Nome da<br>letra<br>Ni<br>Csi<br>Ómicron<br>Pi<br>Ró<br>Sigma<br>Tau<br>Ípsilon<br>Fi<br>Qui<br>Psi | Maiúsculas<br>N<br>Ξ<br>Ο<br>Ο<br>Π<br>Ρ<br>Ρ<br>Σ<br>Τ<br>Υ<br>Υ<br>Φ<br>Χ<br>Ψ           | Winúsculas           ν           ξ           ο           π           ρ           σ           τ           υ           φ           χ           ψ |

# 11 - É possível alinhar todo o texto da tabela ou só parte do texto, escolhendo as células que queremos. Vamos alterar o alinhamento duma determinada célula.

|          | Do               | cumento1 [Modo                                         | de Compatibilida                                                             | de] - Microsoft We          | ord              |                                       | FERRAMENT                         | AS DE TABELA |                                      |                      |                          | ?                          |
|----------|------------------|--------------------------------------------------------|------------------------------------------------------------------------------|-----------------------------|------------------|---------------------------------------|-----------------------------------|--------------|--------------------------------------|----------------------|--------------------------|----------------------------|
| . ESQL   | IEMA DE PÁGII    | NA REFERÊNC                                            | CIAS MAILING                                                                 | GS REVER                    | VER PR           | OGRAMADOR                             | ESTRUTURA                         | ESQUEMA      |                                      |                      |                          |                            |
| Eliminar | Inserir<br>Acima | nserir Abaixo<br>nserir à Esquerda<br>nserir à Direita | <ul> <li>Unir Células</li> <li>Dividir Célu</li> <li>Dividir Tabe</li> </ul> | las Ajuste<br>la Automático | 2,56 c           | cm ↓ 🗄 Dis                            | tribuir Linhas<br>tribuir Colunas |              | A<br>→<br>Antação<br>do Texto        | Margens<br>da Célula | A<br>Z↓<br>Ordenar       | Repetir (<br>$f_x$ Fórmula |
|          | Linhas e Colu    | inas 5                                                 | Intercalar                                                                   |                             | Tamanh           | o da Célula                           | - G                               | Ali          | nhamento                             |                      |                          | Dado                       |
| 3        | 2 ·   · 1 ·   #  | O alfabeto gre                                         | go                                                                           | H · · · b · · · / ·         | <u> </u>         | • • • • • • • • • • • • • • • • • • • | · 12 ·   m   13 ·   ·             | Ali          | nhar a Parto<br>nhar o texto<br>ula. | ao canto i           | à Direita<br>inferior di | reito da                   |
|          |                  | Nome da<br>letra                                       | Ma. sculas                                                                   | Minúsculas                  | Nome da<br>letra | Maiúscu                               | ılas Minús                        | culas        |                                      |                      |                          |                            |
|          |                  | Alfa                                                   | А                                                                            | α                           | Ni               | N                                     |                                   | ν            |                                      |                      |                          |                            |
|          |                  | Beta                                                   | В                                                                            | β                           | Csi              | Ξ                                     |                                   | ξ            |                                      |                      |                          |                            |
|          |                  |                                                        |                                                                              |                             |                  |                                       |                                   |              |                                      |                      |                          |                            |

#### Resultado:

++

| Nome da |            | Minúsculas | Nome da  | Maiúsculas | Minúsculas |
|---------|------------|------------|----------|------------|------------|
| letra   | Maiúsculas |            | letra    |            |            |
| Alfa    | А          | α          | Ni       | N          | ν          |
| Beta    | В          | β          | Csi      | Ξ          | ξ          |
| Gama    | Г          | γ          | Ómicron  | 0          | 0          |
| Delta   | Δ          | δ          | Pi       | П          | π          |
|         |            |            | <u>-</u> |            |            |

#### Experimente os outros alinhamentos.

0 0

Ao terminar, elimine a tabela.

| 12 -                                        | É possíve                                                                                                    | el criar uma tabe                                                                                                    | la, desenhan                                                                      | do-a.                                  |        |
|---------------------------------------------|----------------------------------------------------------------------------------------------------|----------------------------------------------------------------------------------------------------|-----------------------------------------------------------------------------------|----------------------------------------|--------|
| BASE                                        | INSERIR                                                                                                    | ESTRUTURA                                                                                                    | ESQUEMA D                                                                         | E PÁGINA                               | REFERÊ |
| e Rosto 🕶<br>em Branco<br>de Página<br>inas |                                                                                                    | Imagens Imagens<br>Online                                                                                                    |                                                                                   | martArt<br>Gráfico<br>Captura de Ecrâ  | i - 1  |
|                                             | Image: Color     Image: Color     Image: Color | senh <u>a</u> r Tabela<br>nyerter Texto em T<br>ha<br>Construa a sua<br>os limites das o<br>Pode até deser<br>células dentro | ela<br>ela<br>própria tabela<br>células, linhas<br>nhar linhas dia<br>de células. | a desenhando<br>e colunas.<br>gonais e |        |

Primeiro, aguente o botão esquerdo e desenhe um retângulo, que será a parte exterior da tabela.

#### BASE INSERIR ESTRUTURA ESQUEMA DE PÁGINA REFERÊNCIAS MAILINGS REVER VER PROGRAMADOR ESTRUTURA ESQUEMA = = = ar • 📝 Desenhar Tabela 🔠 Inserir Abaixo 🖽 Unir Células ⊧×+ ⊞ 🚺 1,61 cm 📫 🖽 Distribuir Linhas × 💷 Inserir à Esquerda 🖽 Dividir Células as de Grelha 🗄 Borracha Eliminar Ori Inserir Ajuste ¢ 🗄 Distribuir Colunas Acima 🔠 Inserir à Direita \_ \_ \_ 🗄 Dividir Tabela ades Automático do ela Linhas e Colunas E. Intercalar Tamanho da Célula Alinh Desenhar G, +

#### Certifique-se que o **Desenhar Tabela** está ligado e, depois, desenhe o resto para ficar assim:

#### 13 - Vamos formatar as células da tabela com cores de preenchimento.

| BASE                    | INSERI      | R ESTRUTURA                                                                            | ESQUEMA DE PÁGINA | REFERÊNCIAS | MAILINGS      | REVER | VER | PROGRAMAE | OOR        | UTURA                    | ESQUEM          | A          |
|-------------------------|-------------|----------------------------------------------------------------------------------------|-------------------|-------------|---------------|-------|-----|-----------|------------|--------------------------|-----------------|------------|
| a de Cal<br>II<br>tadas | beçalho     | <ul> <li>Primeira Coluna</li> <li>Última Coluna</li> <li>✓ Colunas Listadas</li> </ul> |                   |             |               |       |     |           | Sombreado  | Estilos de<br>Limite •   | ½ pt<br>☑ Cor d | a Caneta 🗸 |
| Opções d                | de Estilo d | a Tabela                                                                               |                   |             | Estilos de Ta | ibela |     |           | Cores do T | ema                      |                 | Limites    |
|                         |             |                                                                                        |                   |             |               |       |     |           | Cores Pade | Azul, Co<br>cor<br>Cores | r 1, Mais       | Claro 40%  |
|                         |             |                                                                                        |                   |             |               |       |     |           | _          |                          |                 |            |

# 14 - Vamos, agora, usar um estilo de formatação para a tabela.

| > - 👅 🌯 - 🕂 🟭 -                                                                          | Documer                     | nto1 [Modo de C | ompatibilidade] - | Microsoft Word         |                 | FERRAMENTAS DE TABELA                                   |
|------------------------------------------------------------------------------------------|-----------------------------|-----------------|-------------------|------------------------|-----------------|---------------------------------------------------------|
| BASE INSERIR ESTRUTURA                                                                   | ESQUEMA DE PÁGINA           | REFERÊNCIAS     | MAILINGS          | REVER VER              | R PROGRAMADOR   | ESTRUTURA ESQUEMA                                       |
| a de Cabeçalho 📄 Primeira Coluna<br>al 🗍 Última Coluna                                   | Tabelas Simples             |                 |                   |                        | -               | 2 1/2 pt                                                |
| tadas 🗹 Colunas Listadas                                                                 |                             |                 |                   |                        | - <u></u> 30    | <ul> <li>Limite - Cor da Can</li> </ul>                 |
| Upções de Estilo da labela                                                               | Tabelas de Grelha           |                 |                   | т                      | abela Simpler 5 | ⊥ LIM<br># ⊤ · 12 · ⊤ · 13 · ⊤ · 14 · ⊤ · 15 · ⊤ · 16 · |
|                                                                                          |                             |                 |                   |                        |                 |                                                         |
|                                                                                          |                             |                 |                   |                        |                 |                                                         |
|                                                                                          |                             |                 |                   |                        |                 | I                                                       |
| Resultado:                                                                               |                             |                 |                   |                        |                 |                                                         |
| BASE INSERIR ESTRUTURA                                                                   | ESQUEMA DE PÁGINA           | REFERÊNCIAS     | MAILINGS          | REVER VER              | PROGRAMADOR     | ESTRUTURA ESQUEMA                                       |
| ıha de Cabeçalho □ Primeira Coluna<br>ıtal □ Última Coluna<br>istadas ☑ Colunas Listadas |                             |                 |                   |                        |                 | reado<br>Limite v Cor da Caneta v                       |
| Opções de Estilo da Tabela                                                               |                             |                 | Estilos de Tabel  | a                      |                 | Limites                                                 |
| Opçoes de Estilo da labela                                                               | 3 · + · 2 · + · 1 · + #<br> | 1 · · + 3 ·     | Estilos de label  | a<br>6 · ı · 7 # · 8 · |                 | 12 ·   · 13 ·   · 14 ·   · 15 ·   · 16 ·   · 17         |

Elimine a tabela.

## 15 - Crie uma tabela de quatro colunas e três linhas.

|                 | INSERIR                               | ESTRUTURA                                                                          | ESQUEMA DE PÁGINA | REFERÊNCIAS                | MAILINGS         | REVER           | VER PROGRAMADOR                                                                |             |                                                                      |
|-----------------|---------------------------------------|------------------------------------------------------------------------------------|-------------------|----------------------------|------------------|-----------------|--------------------------------------------------------------------------------|-------------|----------------------------------------------------------------------|
| ,<br>nco<br>îna | Tabela                                | Imagens Imagens<br>Online                                                          | Formas            | 🚆 Loja<br>Ecrã 🗸 🎝 As Minł | nas Aplicações 🔹 | Vídeo<br>Online | <ul> <li>Hiperligação</li> <li>Marcador</li> <li>Referência Cruzada</li> </ul> | Comentário  | <ul> <li>Cabeçalho •</li> <li>Rodapé •</li> <li>Número de</li> </ul> |
|                 | Tabela                                | 4x3                                                                                |                   | Sup                        | lementos         | Multimédia      | Ligações                                                                       | Comentários | Cabeçalho e F                                                        |
|                 | □□□□□□□□□□□□□□□□□□□□□□□□□□□□□□□□□□□□□ | serir Tabela<br>esenhar Tabela<br>onyerter Texto em Tabela<br>bha de Cálculo do Eg | 1 · 1 · 1 · X.    | · · 1 · · · 2 · · · 3 ·    |                  | . 6 7 .         |                                                                                |             |                                                                      |

#### Insira o texto.

| Primeira | Segunda | Terceira        | Quarta         |
|----------|---------|-----------------|----------------|
| Quinta   | Sexta   | Sétima          | Oitava         |
| Nona     | Décima  | Décima-primeira | Décima-segunda |
|          | •       | •               |                |

Adicione mais duas linhas no fim. Vamos, ainda, aprender outra forma de adicionar linhas. Basta estar na última célula e carregar na tecla **Tab**. Continue a carregar e saltará de célula em célula. Quando tiver mais duas linhas, pare.

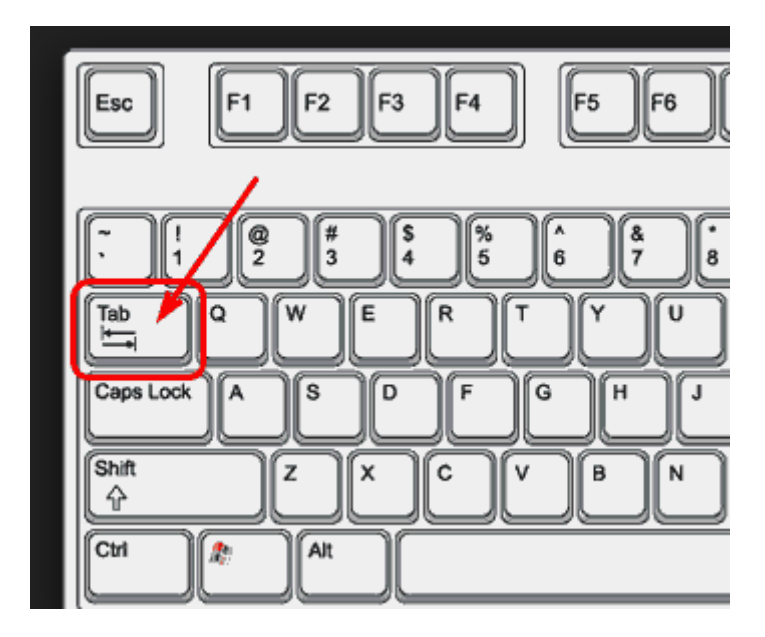

| <b>+</b> |          |         |                 |                |
|----------|----------|---------|-----------------|----------------|
|          | Primeira | Segunda | Terceira        | Quarta         |
|          | Quinta   | Sexta   | Sétima          | Oitava         |
|          | Nona     | Décima  | Décima-primeira | Décima-segunda |
|          |          |         |                 |                |
|          |          |         |                 |                |

#### Experimente formatar.

| FICHEIRO BASE INSERIR ESTRUTURA                                                                                                    | ESQUEMA DE PÁGINA                                             | REFERÊNCIAS MAILIN | IGS REVER VER | PROGRAMADOR | ESTRUTURA ESQUEMA                                                     |
|----------------------------------------------------------------------------------------------------|---------------------------------------------------------------|--------------------|---------------|-------------|-----------------------------------------------------------------------|
| <ul> <li>✓ Com Linha de Cabeçalho</li> <li>✓ Primeira Coluna</li> <li>Última Coluna</li> <li>✓ Linhas Listadas</li> <li>Opções de Estilo da Tabela</li> </ul> | Tabelas Simples       Tabelas Simples       Tabelas de Grelha |                    |               | Sombi       | reado Estilos de<br>Limite ▼ Cor da (<br>12 + + 13 + + 14 + + 18 + 1€ |
| N .                                                                                                    |                                                               |                    |               |             |                                                                       |
|                                                                                                    |                                                               |                    |               |             |                                                                       |
|                                                                                                    |                                                               |                    |               |             | iarta<br>tava<br>scima-segunda                                        |
| -                                                                                                    |                                                               |                    |               |             |                                                                       |
|                                                                                                    |                                                               |                    |               |             |                                                                       |

## Resultado:

+++

| Primeira | Segunda | Terceira        | Quarta         |
|----------|---------|-----------------|----------------|
| Quinta   | Sexta   | Sétima          | Oitava         |
| Nona     | Décima  | Décima-primeira | Décima-segunda |
|          |         |                 |                |
|          |         |                 |                |
|          |         |                 |                |

| Us | e a borracha para | a apagar | os lim           | ites e fi         | car assim:                        | :                    |                                          |                      |                                       |              |                                                                                                    |                                     |         |          |
|----|-------------------|----------|------------------|-------------------|-----------------------------------|----------------------|------------------------------------------|----------------------|---------------------------------------|--------------|----------------------------------------------------------------------------------------------------|-------------------------------------|---------|----------|
| IN | SERIR ESTRUTURA   | ESQU     | EMA DE F         | PÁGINA            | REFERÊNC                          | IAS                  | MAILINGS                                 | REVER                | VER                                   | PROGRA       | MADOR                                                                                                    | ESTRUTURA                           | ESQUEMA |          |
| a  | 🗹 Desenhar Tabela | Eliminar | Inserir<br>Acima | Inserir 💮 Inserir | Abaixo<br>à Esquerda<br>à Direita | Unii<br>Divi<br>Divi | r Células<br>idir Células<br>idir Tabela | Ajuste<br>Automático | • • • • • • • • • • • • • • • • • • • | 0,48 cm      | <ul> <li>↓ □ □ □ □ □</li> <li>↓ □ □ □</li> <li>↓ □ □</li> <li>↓ □</li> <li>↓ □</li> <li>↓ □<td>stribuir Linhas<br/>stribuir Colunas</td><td></td><td>A<br/>ien</td></li></ul> | stribuir Linhas<br>stribuir Colunas |         | A<br>ien |
|    | Desenhar          |          | Linhas e         | Colunas           | E.                                | Int                  | ercalar                                  |                      |                                       | Tamanho da ( | Célula                                                                                                    | 5                                   | Alinh   | ۱am      |
|    |                   |          |                  | <b>.</b>          |                                   |                      |                                          |                      |                                       |              |                                                                                                    |                                     |         |          |
|    |                   |          |                  | Prin              | neira                             |                      | Segunda                                  |                      | Те                                    | rceira       |                                                                                                    | Quarta                              |         |          |
|    |                   |          |                  | Qui               | nta                               |                      | Sexta                                    |                      | Sé                                    | tima         |                                                                                                    | Oitava                              |         |          |
|    |                   |          |                  | Nor               | a                                 |                      | Décima                                   |                      | Dé                                    | cima-primei  | ra                                                                                                    | Décima-seguno                       | da      |          |
|    |                   |          |                  |                   |                                   |                      |                                          |                      |                                       |              |                                                                                                    |                                     |         |          |

16 - Vamos, agora, definir um tamanho exato para a altura das linhas da tabela.

Selecione a tabela, clique com o botão direito do rato em cima desta e escolha Propriedades da Tabela.

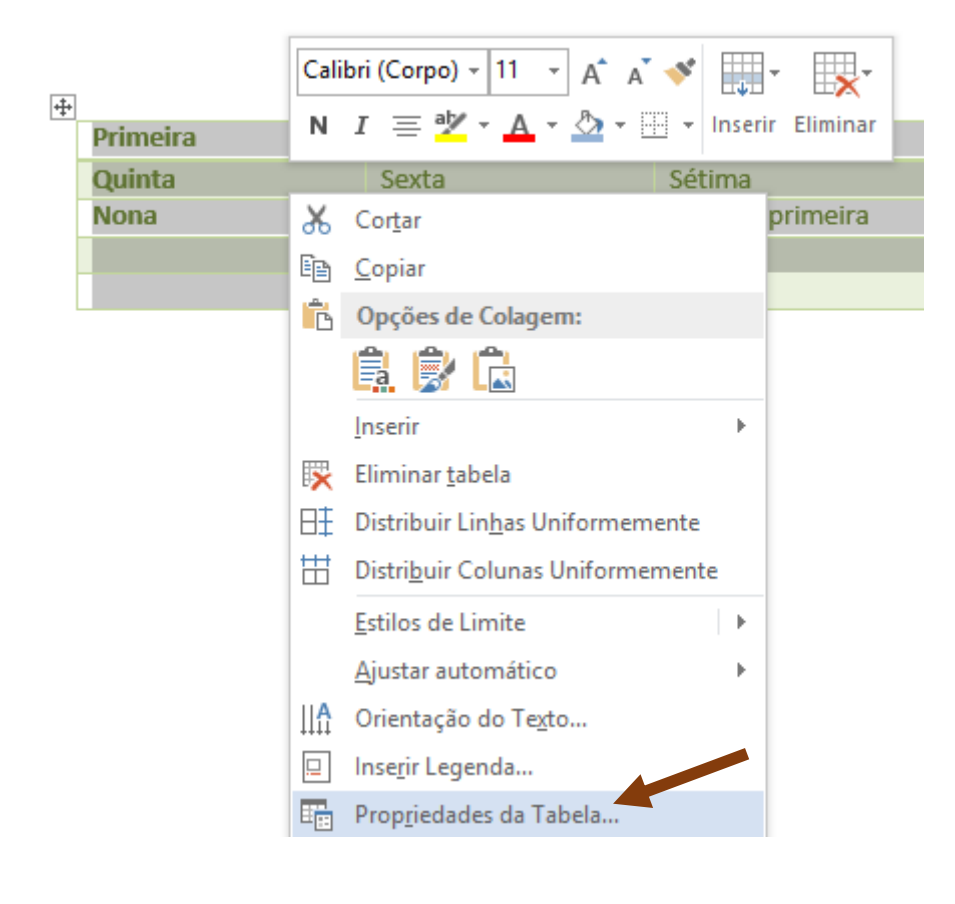

| Propriedades da tabela                                                                   | ?                                    | ×     |
|------------------------------------------------------------------------------------------|--------------------------------------|-------|
| <u>T</u> abela <u>L</u> inha Col <u>u</u> na <u>C</u> élula <u>T</u> exto Alternativo    |                                      |       |
| Linhas<br>Tamanho                                                                        |                                      |       |
| ✓ Especificar altura: 1 cm ♣ Altura da linha Opções                                      | No mínimo<br>No mínimo<br>Exatamente |       |
| Permitir quebra de linha entre páginas Repetir como linha de cabecalho no início de cada | página                               |       |
| ▲ Li <u>n</u> ha Anterior ▼ L <u>i</u> nha Seguinte                                      |                                      |       |
|                                                                                          |                                      |       |
|                                                                                          |                                      |       |
|                                                                                          |                                      |       |
|                                                                                          |                                      |       |
|                                                                                          |                                      |       |
| ОК                                                                                       | Can                                  | celar |

++

| Primeira | Segunda | Terceira               | Quarta |
|----------|---------|------------------------|--------|
| Quinta   | Sexta   | Sétima                 | Oitava |
| Nona     | Décima  | Décima Décima-primeira |        |
|          |         |                        |        |
|          |         |                        |        |
|          |         |                        |        |

| ESQL  | IEMA DE PÁGI                        | NA REFERÊNCI                                                      | AS MAILINGS                                            | REVER                | VER                                       | PROGRAMADO                         | R ESTRUTURA       | ESQUEMA |                                                    |
|-------|-------------------------------------|-------------------------------------------------------------------|--------------------------------------------------------|----------------------|-------------------------------------------|------------------------------------|-------------------|---------|----------------------------------------------------|
| ninar | Inserir<br>Acima 🖾<br>Linhas e Colu | Inserir Abaixo<br>Inserir à Esquerda<br>Inserir à Direita<br>unas | Unir Células Dividir Células Dividir Tabela Intercalar | Ajuste<br>Automático | (1) + 1 + 1 + 1 + 1 + 1 + 1 + 1 + 1 + 1 + | 1 cm ‡ ⊟<br>‡ ⊞<br>manho da Célula | Distribuir Linhas |         | A<br>Drientação<br>do Texto<br>nhamento<br>16 1 17 |
|       | +                                   | Primeira                                                          | Seg                                                    | unda                 |                                           | Terceira                           | Quarta            |         |                                                    |
|       |                                     | Quinta                                                            | Se                                                     | exta                 |                                           | Sétima                             | Oitava            |         |                                                    |
|       |                                     | Nona                                                              | Dé                                                     | cima                 | Dé                                        | cima-primeira                      | Décima-segu       | nda     |                                                    |
|       |                                     |                                                                   |                                                        |                      |                                           |                                    |                   |         |                                                    |
|       |                                     |                                                                   |                                                        |                      |                                           |                                    |                   |         |                                                    |

Vamos, agora, selecionar a tabela e alinhar todo o texto das células ao centro, na vertical e na horizontal.

Vamos **copiar** a tabela e **colar** para ficarmos com uma igual abaixo. Selecione a tabela toda, depois clique no botão direito e escolha **Copiar**:

| 8  | Cor <u>t</u> ar                               |   | L  | _               |   |
|----|-----------------------------------------------|---|----|-----------------|---|
| E  | <u>C</u> opiar                                |   | la | Terceira        |   |
| Ê  | Opções de Colagem:                            |   |    | Sétima          |   |
|    | 🔒 😥 🔂                                         |   |    |                 |   |
|    | Inserir                                       | • | а  | Décima-primeira | ۵ |
|    | Eliminar tabela                               |   |    |                 |   |
| EE | -<br>Distribuir Lin <u>h</u> as Uniformemente |   |    |                 |   |
|    | Distri <u>b</u> uir Colunas Uniformemente     |   |    |                 |   |
|    | Factor de Casta                               | Ŀ |    |                 |   |

Dê 2 cliques rápidos abaixo da tabela para ficar com o cursor nesse sítio. Clique, depois, com o botão direito e escolha a primeira das **Opções de Colagem**.

| Opções de Colage  | m:            |                 |                |
|-------------------|---------------|-----------------|----------------|
| 🕈 🗊 🕻             | Segunda       | Terceira        | Quarta         |
| Manter Formatação | de Origem (O) | Sétima          | Oitava         |
| Nona              | Décima        | Décima-primeira | Décima-segunda |
|                   |               |                 |                |
|                   |               |                 |                |

|      | Primeira | Segunda | Terceira               | Quarta |
|------|----------|---------|------------------------|--------|
|      | Quinta   | Sexta   | Sétima                 | Oitava |
| Nona |          | Décima  | Décima Décima-primeira |        |
|      |          |         |                        |        |
|      |          |         |                        |        |